Guía para la notificación de casos de COVID-19 al SNVS a través del Formulario de alta disponibilidad (FAD) 29 de junio | 2021

Área de Vigilancia de la Salud Dirección de Epidemiología Dirección Nacional de Epidemiología e Información Estratégica

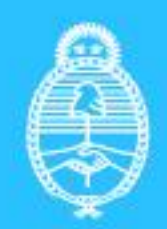

Ministerio de Salud Argentina

1

# INTRODUCCIÓN

El nuevo formulario de alta disponibilidad (FAD-COVID) desarrollado por el Área de Vigilancia de la Salud de la Dirección de Epidemiología y el equipo SISA de la Dirección de Sistemas de Información del Ministerio de Salud de la Nación, constituye una forma de ingreso manual de información básica para la notificación de **Casos sospechosos de COVID-19**, que permitirá al usuario notificar casos de forma más ágil y rápida.

El FAD utiliza una interfase alternativa para la carga de datos al SNVS <sup>2.0</sup> sin ingresar de manera directa al SISA. De esa forma optimiza el uso de recursos del sistema, agilizando el intercambio de información.

El FAD permite notificar un set de datos mínimos referidos al ciudadano, al evento y al diagnóstico (tanto por laboratorio, test rápidos en puntos de atención o criterio clínico epidemiológico). El resto de la información (fundamentalmente clínica y epidemiológica) podrá ser incorporada luego al evento a través de la aplicación original del SNVS.

Para comenzar a operar a través de este formulario habrá que dirigirse a URL: <u>https://snvs2.msal.gov.ar/snvs-eventos-covid</u>

# CÓMO NOTIFICAR CASOS AL SNVS DESDE EL FAD

## PARA COMENZAR A OPERAR

Como se mencionó, el Formulario de Alta Disponibilidad para la notificación de COVID-19 al SNVS funciona "fuera" de la interfase original del SISA, por lo cual hay que dirigirse a una nueva dirección URL:

Para utilizar el FAD dirigirse a <u>https://snvs2.msal.gov.ar/snvs-eventos-covid</u>

# IMPORTANTE: Se requiere contar con conexión a internet para poder utilizar y cargar casos desde el Formulario de Alta Disponibilidad del SNVS

#### ¿QUIÉNES PUEDEN UTILIZAR EL FAD?

Todos aquellos usuarios del SISA habilitados que dispongan de los siguientes permisos del SNVS:

-Gestión y consulta del Sistema Nacional de Vigilancia de la Salud

- Grupo de Eventos Nominal: "Infecciones respiratorias agudas"

#### INGRESO AL FAD

1. Para iniciar sesión debe utilizarse el mismo usuario y contraseña que se utiliza para entrar el SISA y cargar en el SNVS <sup>2.0</sup>

| SNVS<br>Vigiliancia de la Salud S | Sistema Integrado de Información<br>Sanitaria Argentino |                        |
|-----------------------------------|---------------------------------------------------------|------------------------|
| -                                 | Usuario *                                               |                        |
|                                   | Contraseña *                                            |                        |
|                                   | Ingresar                                                |                        |
|                                   |                                                         |                        |
|                                   |                                                         |                        |
| 0                                 |                                                         |                        |
| Ministerio de Salud<br>Argentina  | Argentina Presidencia                                   | Argentina <b>unida</b> |

## NOTIFICAR UN CASO

 Para dar de alta un caso se debe ingresar a la sección de "+ Alta" y realizar la búsqueda de la persona ingresando número y sexo y presionando el botón buscar:

|                                                 |               |                  | T Alta | Listado de casos cargados | 권 |
|-------------------------------------------------|---------------|------------------|--------|---------------------------|---|
| Búsqueda de persona                             |               |                  |        |                           |   |
| Ingrese número de documento y presione buscar   |               |                  |        |                           |   |
| Documento *                                     | Sexo legal    | Bus              | car    |                           |   |
|                                                 | F             |                  |        |                           |   |
|                                                 | ×             |                  |        |                           |   |
| Tipo documento Número documento Nombre          | Apellido      | Fecha nacimiento | Sexo   |                           |   |
| DNI                                             |               |                  | F      | ~                         |   |
| <u></u>                                         |               |                  |        |                           | _ |
| Alta da parsona                                 |               |                  |        |                           |   |
| Ingresar al formulario para el alta de personas |               |                  |        |                           |   |
|                                                 | Crear persona |                  |        |                           |   |
|                                                 |               | _                |        |                           | _ |
|                                                 |               |                  |        |                           |   |

Si el ciudadano coincide con la búsqueda, se debe verificar el domicilio tal como aparece en el punto (4).

2. Si no se encuentra la persona que se está buscando, se puede dar de alta a la persona manualmente desde del botón "Crear Persona":

|                                                                                                    |                                                        |                                                 | + Alta           | 📰 Listado de casos carç     | gados E           |
|----------------------------------------------------------------------------------------------------|--------------------------------------------------------|-------------------------------------------------|------------------|-----------------------------|-------------------|
| Búsqueda de persona<br>Ingrese número de documento y presi                                                                                                    | one buscar                                             |                                                 |                  |                             |                   |
| C                                                                                                    | ocumento *                                             | Sexo legal                                      | Buscar           |                             |                   |
| Alta de persona     Ingresar al formulario para el alta de p                                                                                                    | ersonas                                                | Crear persona                                   | 1                |                             |                   |
|                                                                                                    |                                                        |                                                 |                  |                             |                   |
|                                                                                                    |                                                        |                                                 |                  |                             |                   |
| Ministerio de Salud<br>Argentina                                                                                                    | ٩                                                      | Argentina Presidencia                           |                  | Argentina <mark>un</mark> i | ida               |
| Ministerio de Salud<br>Argentina<br>SNVS<br>Vigilancia de la Salud                                                                                                    | Sistema Integrado de Informaci<br>Sanitaria Argentino  | Argentina presidencia<br>ón                     | + Alta ∷≡        | Argentina uni               | ida<br>Ə Loi      |
| SNYS<br>Vigilancta de la Salud         SNYS<br>Vigilancta de la Salud         SOUS CONSTRUINT         Alta de persona<br>Ingrese los datos y presione enviar                                                                                                    | Sistema Integrado de Informaci<br>Sanitaria Argentino  | Argentina Presidencia<br>ón                     | + Alta ∷≣        | Argentina uni               | ida<br>Đ Lơ       |
| SNYS       Control of a solid         SNYS       Solid of a solid         SNYS       Solid of a solid         SNYS       Solid of a solid         SNYS       Solid of a solid         SNYS       Solid of a solid         SNYS       Solid of a solid         SNYS       Solid of a solid         SNYS       Solid of a solid         SNYS       Solid of a solid         Solid of a solid of a solid       Solid of a solid of a solid | Sistema Integrado de Informacio<br>Sanitaria Argentino | Argentina Presidencia                           | + Alta ∷≡        | Argentina uni               | ida<br>Đuợ        |
| Ministerio de Salud   Ministerio de Salud   Ministerio de Salud   Ministerio de Salud   Mombre                                                                                                    | Sistema Integrado de Informado                         | Argentina Presidencia<br>dn<br>Apellido<br>Sexo | + Alta :≡        | Argentina uni               | ida<br>2          |
| Ministerio de Salud   SNUS   Vigiliancia de la Salud     Alta de persona   Ingrese los datos y presione enviar     Nombre   Tipo documento   Vigiliancia                                                                                                    | Sistema Integrado de Informaci<br>Sanitaria Argentino  | Argentina Presidencia<br>ón<br>Apellido<br>Sexo | + Alta III Fecha | Argentina uni               | ida<br>2 Lo<br>   |
| Ministerio de Salud   SMS   Vigiliancia de la Salud     SESSO     Alta de persona   Ingrese los datos y presione enviar     Nombre     Tipo documento     Margentina   Provincia                                                                                                    | Sistema Integrado de Informado<br>Sanitaria Argentino  | Argentina Presidencia                           | + Alta :≡        | Argentina uni               | ida<br>Ə Lor<br>T |
| Ministerio de Salud   SMS   Vigiliancia de la Salud   SESSO   Alta de persona Ingrese los datos y presione enviar   Nombre   Tipo documento   País   Argentina   Provincia   Calle                                                                                                    | Sistema Integrado de Informado<br>Sanitaria Argentino  | Argentina Presidencia                           | + Alta :≡        | Argentina uni               | ida<br>2 Lo:      |

Si se realiza la carga manual, una vez realizada la misma, se debe buscar la persona tal como lo indica el punto (1).

3. Una vez seleccionada la persona, se debe verificar el domicilio, si el domicilio recuperado de RENAPER no coincide con el domicilio "real" de la persona, en la sección de Domicilio y Datos del contacto se puede ingresar un nuevo domicilio. Además, se debe completar información sobre el teléfono de contacto y un correo electrónico:

| Fdlb            |        |   |                    |       |  |
|-----------------|--------|---|--------------------|-------|--|
| Argentina       |        |   |                    |       |  |
| Provincia *     |        |   | Departamento *     |       |  |
| Buenos Aires    |        | * | San Miguel         |       |  |
| Localidad       |        |   |                    |       |  |
| SAN MIGUEL      |        |   |                    |       |  |
| Calle *         |        |   |                    |       |  |
|                 | Nro. * |   | Piso               | Depto |  |
| Tel. contacto * |        |   | Correo electrónico |       |  |
|                 |        | - |                    |       |  |

 En la sección Eventos previos se detallan de forma descriptiva todos los eventos previos que tiene la persona seleccionada que hayan sido cargados a través del FAD.

El campo "**Estado**" indica si el caso cargado en el Formulario de Alta Disponibilidad fue efectivamente informado al SNVS <sup>2.0</sup>. Si el caso no fue informado, en el botón indicador "**i**", se detallará el motivo<sup>1</sup>.

| B Eventos<br>Listado de e | previos<br>eventos registrados en | el SNVS a través del Formi         | ulario de Alta Dispon | ibilidad.    |         |   |  |
|---------------------------|-----------------------------------|------------------------------------|-----------------------|--------------|---------|---|--|
| Diagnóstico               | Registro                          | Método de<br>confirmación          | Resultado             | Estado       | ID SNVS |   |  |
| 17/05/2021                | 17/05/2021                        | Test de antígeno                   | Positivo              | No informado |         | 0 |  |
| 25/06/2021                | 25/06/2021                        | Criterio Clínico<br>Epidemiológico | Confirmado            | No informado |         | 0 |  |
|                           |                                   |                                    |                       |              |         |   |  |

<sup>&</sup>lt;sup>1</sup> Un caso puede no ser informado al SNVS <sup>2.0</sup>a través del FAD por ejemplo en los casos en los cuales ya existe un caso creado para la misma persona dentro de los 14 días. En esos casos, el mensaje indicará que ya existe un caso y comunicará el Id del mismo.

5. Por último, **para dar de alta el caso**, se debe seleccionar el establecimiento de carga el diagnóstico, la fecha y el resultado de la siguiente manera:

|                       |                                  |                                 | Env |
|-----------------------|----------------------------------|---------------------------------|-----|
|                       |                                  |                                 | Env |
| O Positivo O Negativo | Positivo Negativo                | Confirmado                      |     |
| Test de antígeno      | Métodos moleculares (PCR o LAMP) | Criterio clínico epidemiológico |     |

## LISTADO DE CASOS CARGADOS

 Desde la sección "Listado de casos cargados" se puede realizar la búsqueda de todos los casos que fueron notificados por el usuario a través del FAD por distintos criterios de búsqueda:

| Fecha diagnóstico<br>28/6/2021 – | Ē          | Fecha re  | gistro          | =                                 | Estado               |                      |                 | •             |
|----------------------------------|------------|-----------|-----------------|-----------------------------------|----------------------|----------------------|-----------------|---------------|
| Nombre                           |            |           | Apellido        |                                   |                      | Número de            | ocumento        |               |
| Establecimiento                  | )          | Provincia | a de residencia | Ŧ                                 | Departamento de re   | esidencia 🔻          | Método de co    | onfirmación 🔻 |
| Buscar Expo                      | ortar      |           |                 |                                   |                      |                      |                 |               |
| Diagnóstico                      | Registro   | Documento | Número          | Método de<br>confirmació          | e Resultado<br>in    | Estado               | Id SNVS         |               |
| 2021-06-28                       | 2021-06-28 | DNI       |                 | Métodos<br>moleculares<br>o LAMP) | (PCR Positivo        | Informado al<br>SNVS |                 |               |
| 2021-06-28                       | 2021-06-28 | DNI       |                 | Criterio Clíni<br>Epidemiológ     | co Confirmado<br>ico | Informado al<br>SNVS |                 |               |
|                                  |            |           |                 |                                   |                      | Items per page       | : <u>10 -</u> 1 | - 2 of 2 < >  |

2. Desde el botón "Exportar" se puede descargar el listado de casos que se muestran como resultado de la búsqueda

#### ACLARACIONES SOBRE CARGA DE CASOS Y MIGRACIÓN AL SNVS 2.0

- La demora aproximadamente de la migración del caso cargado en el FAD al SNVS <sup>2.0</sup> será de 5 minutos. Mientras el caso esté migrando el SNVS el estado será "Procesando"
- 2. Todos los casos informados en el FAD con estado "Informado al SNVS" pueden encontrarse en el SNVS-SISA desde el Listado Nominal de Casos notificados y podrán ser editados por el usuario/a que los notificó, para agregar o corregir información. Además, cualquier usuario con acceso podrá incorporarle información al caso, de la misma manera que se realiza cuando un caso es cargado directamente en el SNVS <sup>2.0</sup>
- 3. La **"Clasificación manual del caso"** no se selecciona en el FAD sino que se autocompletan dependiendo la metodología de confirmación y el resultado seleccionado en el FAD de la siguiente manera:

- Si es test de antígeno positivo la clasificación manual será: Caso confirmado por test de antígeno en terreno

- Si es test de antígeno negativo la clasificación manual será: Caso testeado con resultado negativo - no conclusivo

- Si se trata de métodos moleculares con resultado positivo la clasificación manual será: Caso confirmado de COVID-19

- Si se trata de métodos moleculares con resultado negativo la clasificación manual será: Caso Descartado de COVID-19 x pruebas moleculares

- Si la confirmación es por Criterio clínico epidemiológico la clasificación manual será: Caso confirmado por criterio clínico epidemiológico. Además se guardará el tilde del campo Confirmado por criterio clínico epidemiológico y la fecha de nexo será la fecha de diagnóstico registrada en el formulario

- 4. Al migrar la información, el establecimiento seleccionado en el FAD se completará automáticamente en el SNVS como establecimiento de carga, establecimiento de toma de la muestra y establecimiento de diagnóstico.
- 5. Al migrar la información, la fecha seleccionada en el FAD se completará automáticamente como: fecha de toma de muestra, fecha de diagnóstico y fecha de emisión de resultado. La fecha de apertura será la fecha de carga del caso en el FAD
- 6. La interface que quedará registrada en la auditoría para los casos cargados por el FAD al SNVS será "App FAD"

Cualquier duda o consulta escribir a: nuevosnvs2@gmail.com

# argentina.gob.ar/salud